### Edukační portál Colgate Talks Manuál pro uživatele

### S čím potřebujete pomoci? Klikněte na možnost

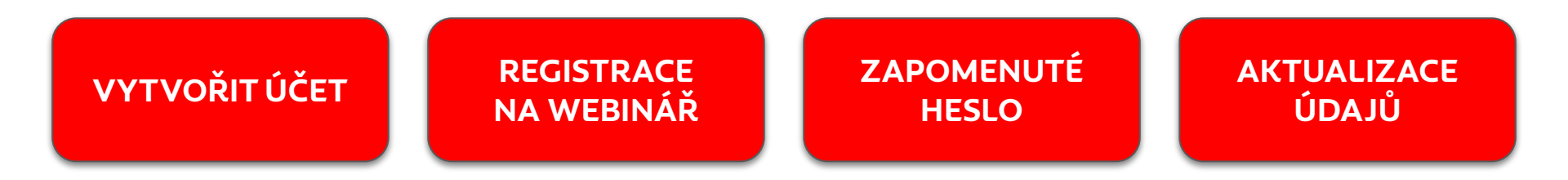

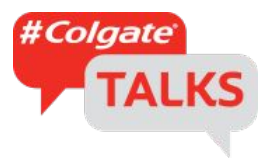

VYTVOŘIT ÚČET

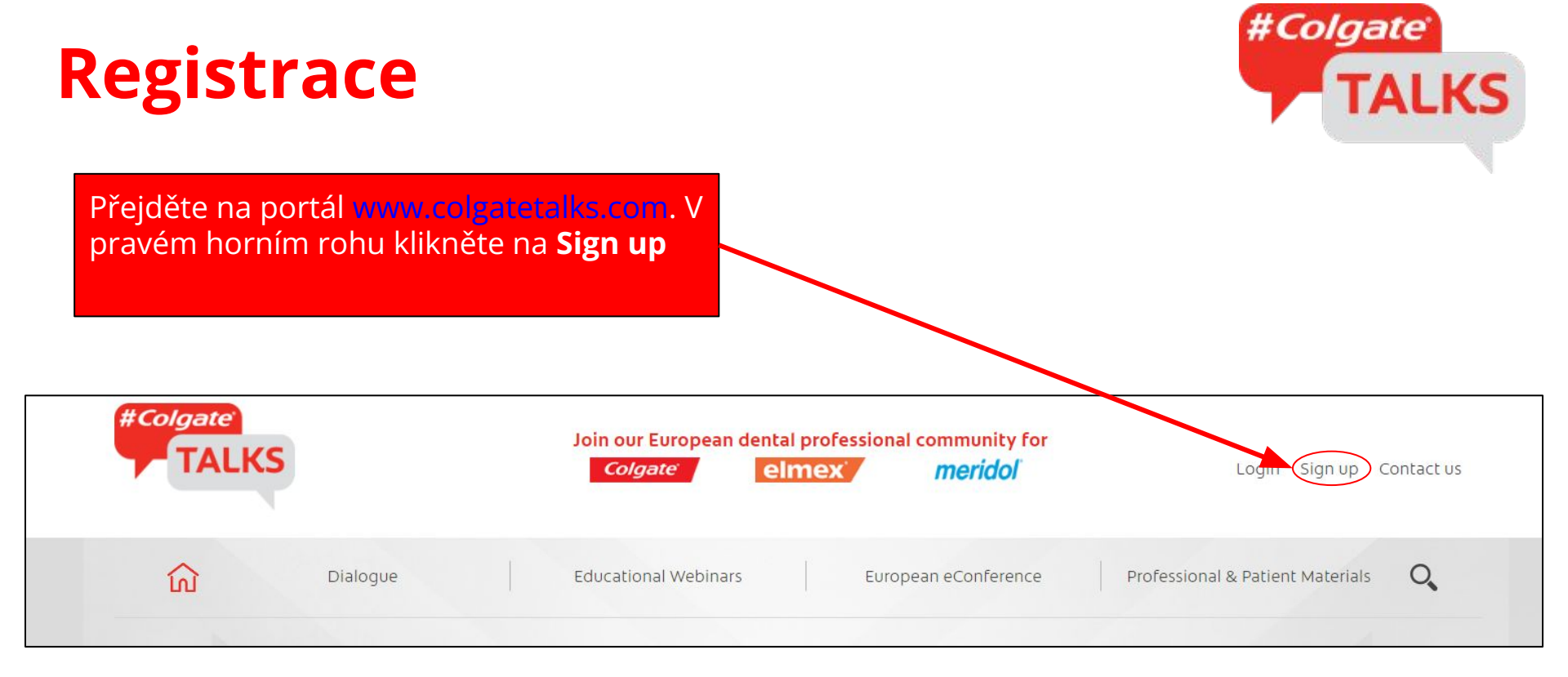

## Registrace

Zobrazí se Vám okno se dvěma možnostmi:

**a)** Možnost přihlášení se pro již registrované uživatele (Log in if you are already signed-up), v tomto případě v této části nic nevyplňujte.

**b)** Při první registraci vyplňte údaje v části Sign up.

| #Colgate<br>TALKS |                    | Join o<br>C | Join our European dental professional community for<br>Colgate elmex meridol |        |                 |   |
|-------------------|--------------------|-------------|------------------------------------------------------------------------------|--------|-----------------|---|
| ណ៍                | Dialogue           | Educa       | tion <mark>al</mark> Webinars                                                | Europe | ean eConference | P |
|                   |                    |             |                                                                              |        |                 |   |
|                   |                    |             |                                                                              |        |                 |   |
|                   |                    |             |                                                                              |        |                 |   |
| Log in if you     | u are already sign | ned-up      |                                                                              |        |                 |   |
| Log in if you     | u are already sig  | ned-up      |                                                                              |        |                 |   |
| Log in if you     | J are already sign | ned-up      |                                                                              |        |                 |   |

| Profession *                | Please choose your profession |  |
|-----------------------------|-------------------------------|--|
| First name *                |                               |  |
| Last name *                 |                               |  |
| Country of residence *      | Please choose your country    |  |
| Professional License Number |                               |  |
| E-Mail *                    |                               |  |
| E-Mail confirmation *       | Retype your e-mail address    |  |
| Password *                  |                               |  |

## Registrace

### Sign up

The #ColgateTalks website is intended for gualified dental professionals and dental students in for this site will allow you to register for online educational webinars and eConferences, as well a to additional resources.

Profession\* Dental Hygienist First name\* Jana Submit. Last name \* Nováková Country of residence \* Slovakia Professional License Number E-Mail\* iana.novakova@email.cor F-Mail confirmation\* iana.novakova@g nail.com Password \* .... Repeat password \* ...... We will handle your personal data in accordance with our Privacy Policy. I confirm that I'm a qualified dental profession and dental student, other healthcare professional or a student in healthcare and I agree to the Terms of ~ Usage of #ColgateTalks.\* Want to receive useful information from us? Yes, please send me "Colgate" newsletters, promotions, market research surveys and/or discounts offers. I understand that I can withdraw my consent at anytime by clicking Contact Us by email by sms Submit

Vyplníte všechna povinná pole označená \*

Silné heslo by mělo obsahovat nejméně 8 znaků, velké písmeno, malé písmeno, číslici a speciální znak (např. \*+@#).

Nezapomeňte zaškrtnout souhlasy s marketingovou komunikací.

Registraci potvrdíte tlačítkem

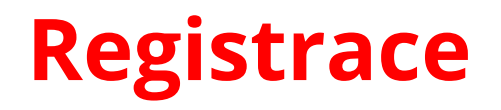

### Thanks for registering!

Please check your inbox for a confirmation email and follow the instructions in the email to confirm your registration.

Pokud registrace proběhla úspěšně, zobrazí se Vám toto okno.

Účet je ještě třeba verifikovat, přejděte nyní do své e-mailové doručené pošty.

## Registrace

Colgate

Toto je e-mail, který jste při registraci obdrželi

Klikněte na možnost: ACTIVATE YOUR USER ACCOUNT. Dear Jana Nováková,

Welcome to Colgate Talks

Please click on the following link in order to activate your account:

ACTIVATE YOUR USER ACCOUNT

If you did not make this request or if you believe an unauthorized person has accessed your account, feel free to Contact Us

Kind regards

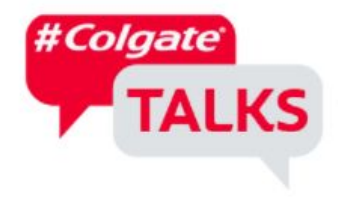

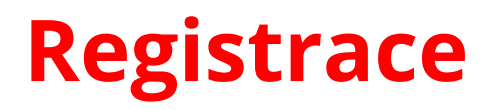

Budete přesměrováni na stránku Colgate Talks, toto je potvrzení, že verifikace proběhla úspěšně.

### Login

Account verified. You may now login 🙂

RegToken is invalid or expired

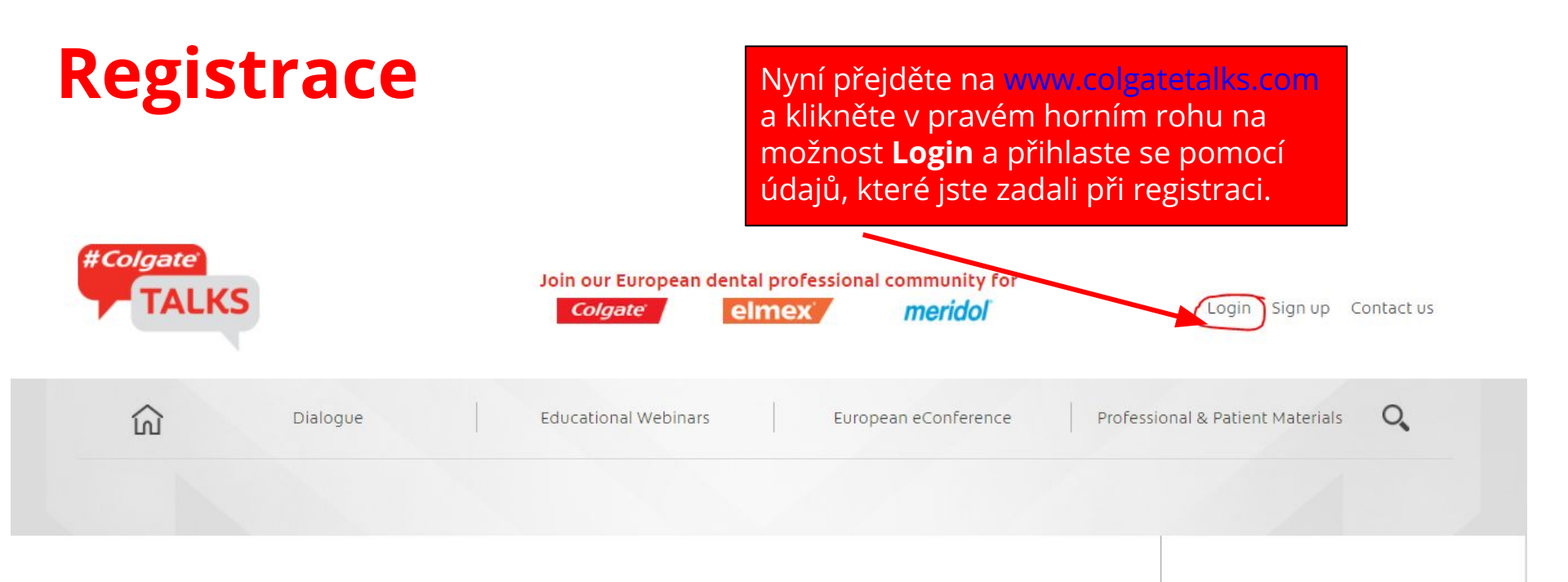

### Login

The #ColgateTalks website is intended for qualified dental professionals and dental students in Europe. Logging in to the site will allow you to access additional articles, downloadable resources and on-demand webinars for professional education.

| E-mail                     |         |              |
|----------------------------|---------|--------------|
| Password                   |         | $\backslash$ |
| 🗌 remember me   forgot pa: | ssword? |              |
| Login                      |         | ,            |
| 2011<br>2010/07 20 20 10   |         |              |

#### **Recent Posts**

Next EFP Perio Talks will focus on EFP's Perio & Caries campaign

Not signed up yet? Click here

European Federation of Periodontology provides suggestions for the Management of Dental Clinics during the COVID-19 Pandemic

Colgate supports EFP and the

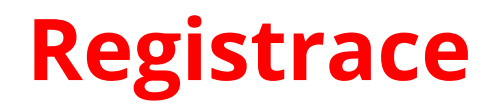

### Login

The #ColgateTalks website is intended for qualified dental professionals and dental students in Europe. Logging in to the site will allow you to access additional articles, downloadable resources and on-demand webinars for professional education.

| E-mail                        |                |                 |
|-------------------------------|----------------|-----------------|
| Password                      | _              |                 |
|                               | L.             |                 |
| Login                         |                |                 |
|                               |                |                 |
| Not signed up yet? Click here | e              |                 |
|                               | Gratuluieme i  | isněšně iste se |
|                               | Gratulujeme, t | ispesne jste se |

# REGISTRACE NA WEBINÁŘ

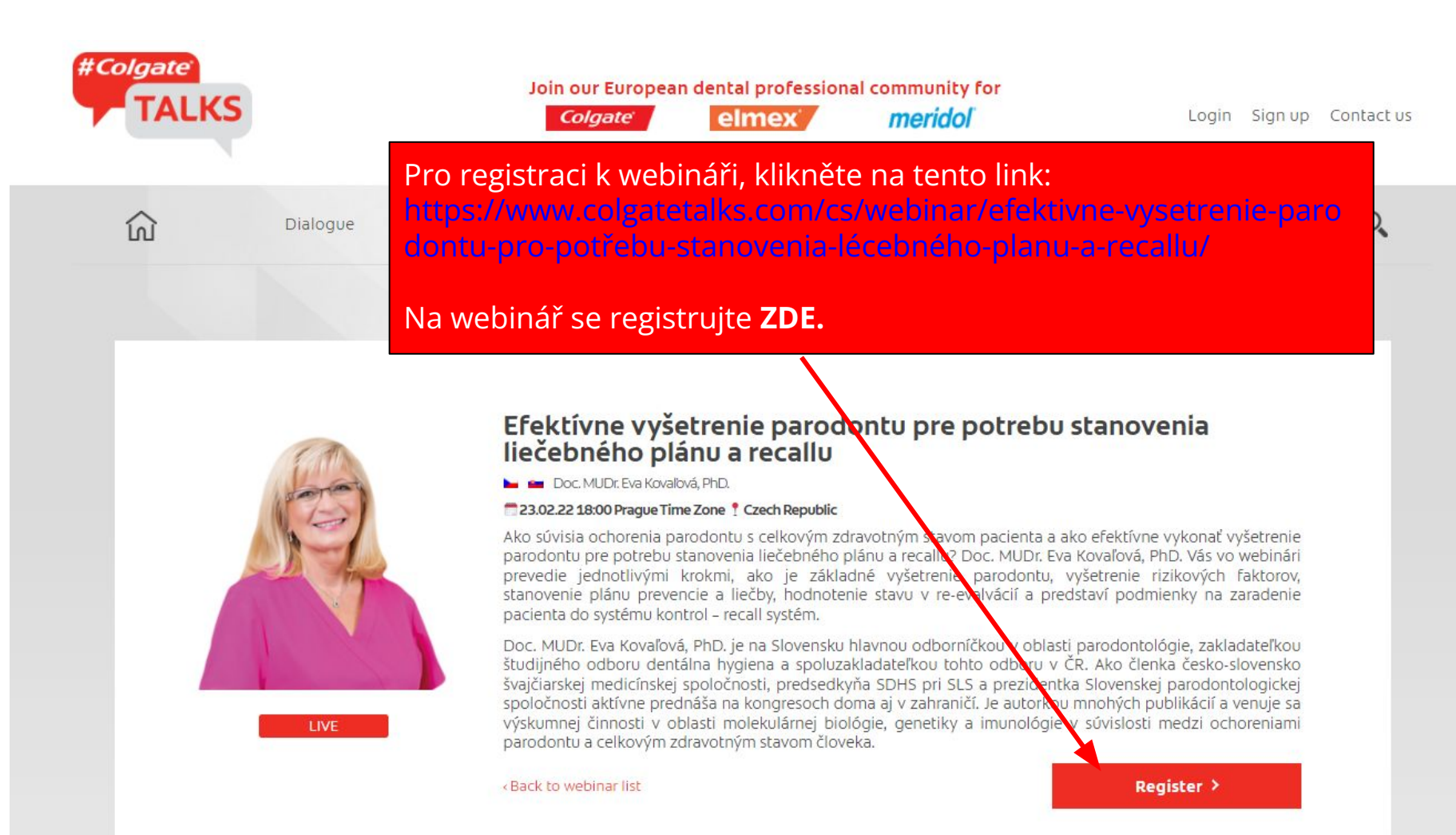

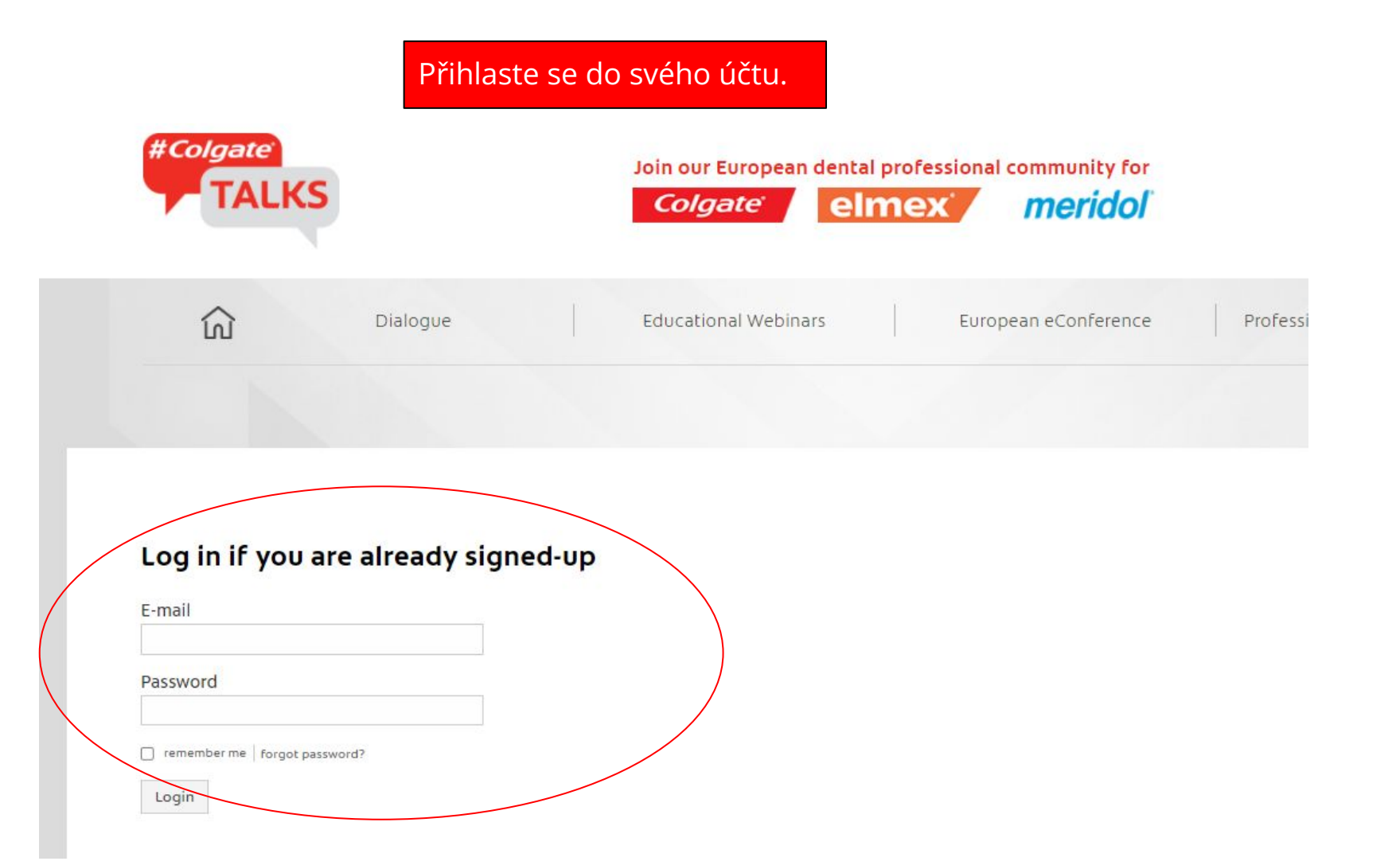

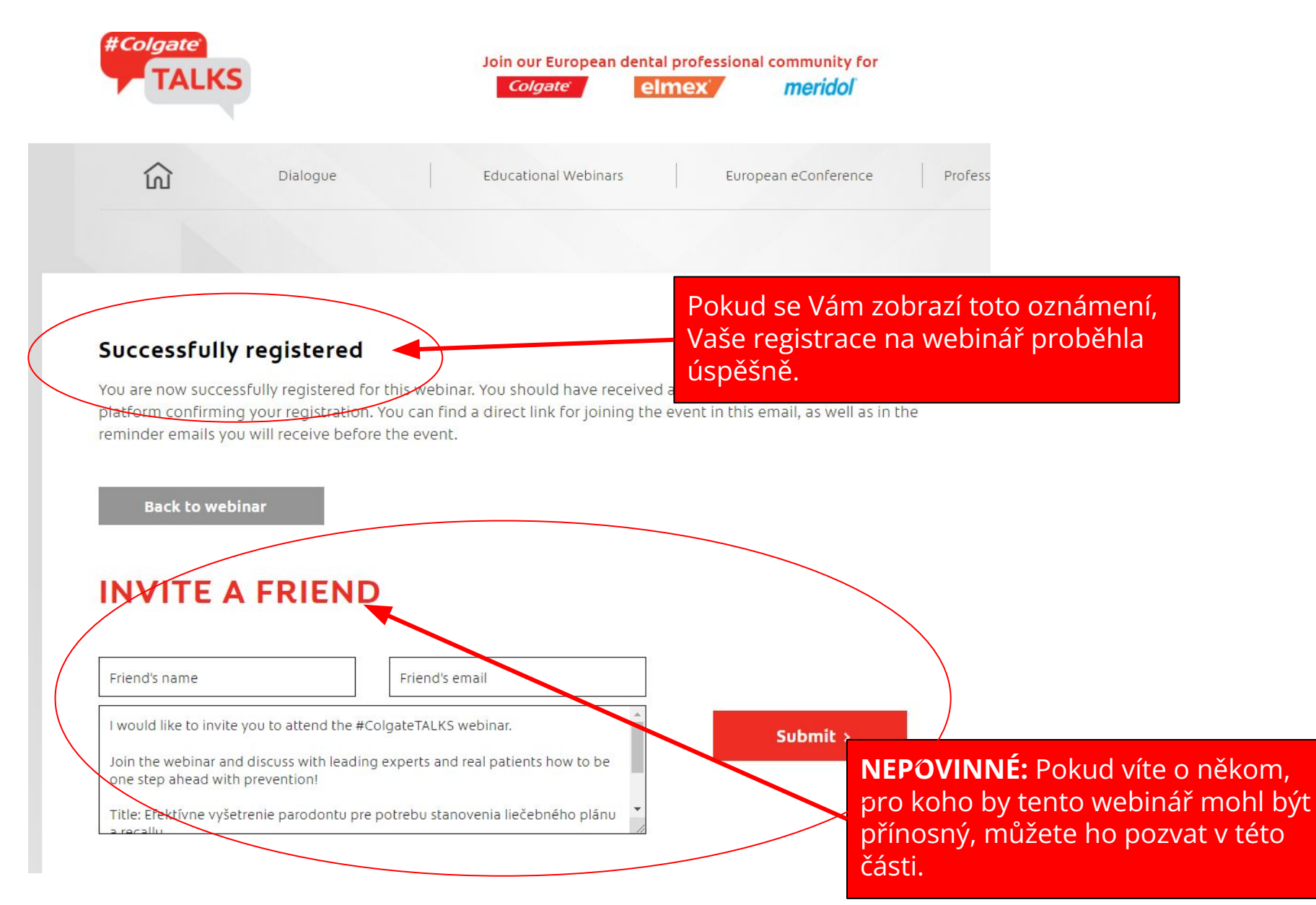

Takto by se Vám daný webinář měl zobrazovat, pokud jste se na něj již zaregistrovali.

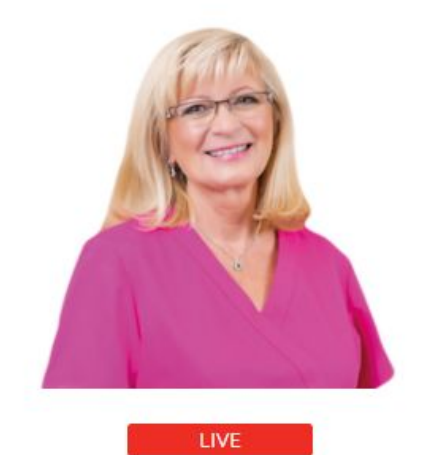

Efektívne vyšetřenie parodontu pre potrebu stanovenia liečebného plánu a recallu

늘 💼 Doc. MUDr. Eva Kovaľová, PhD.

#### 23.02.22 18:00 Prague Time Zone ? Czech Republic

Ako súvisia ochorenia parodontu s celkovým zdravotným stavom pacienta a ako efektívne vykonať vyšetrenie parodontu pre potrebu stanovenia liečebného Nánu a recallu? Doc. MUDr. Eva Kovaľová, PhD. Vás vo webinári prevedie jednotlivými krokmi, ako je základní vyšetrenie parodontu, vyšetrenie rizikových faktorov, stanovenie plánu prevencie a liečby, hodnotenie stavu v re-evalvácií a predstaví podmienky na zaradenie pacienta do systému kontrol – recall systém.

Doc. MUDr. Eva Kovaľová, PhD. je na Slovensku hlavnou odbarníčkou v oblasti parodontológie, zakladateľkou študijného odboru dentálna hygiena a spoluzakladateľkou tohto odboru v ČR. Ako členka česko-slovensko švajčiarskej medicínskej spoločnosti, predsedkyňa SDHS pri SLS a prezidentka Slovenskej parodontologickej spoločnosti aktívne prednáša na kongresoch doma aj v zahraničí. Je avtorkou mnohých publikácií a venuje sa výskumnej činnosti v oblasti molekulárnej biológie, genetiky a imunovágie v súvislosti medzi ochoreniami parodontu a celkovým zdravotným stavom človeka.

< Back to webinar list

You are registered

# ZAPOMENUTÉ HESLO

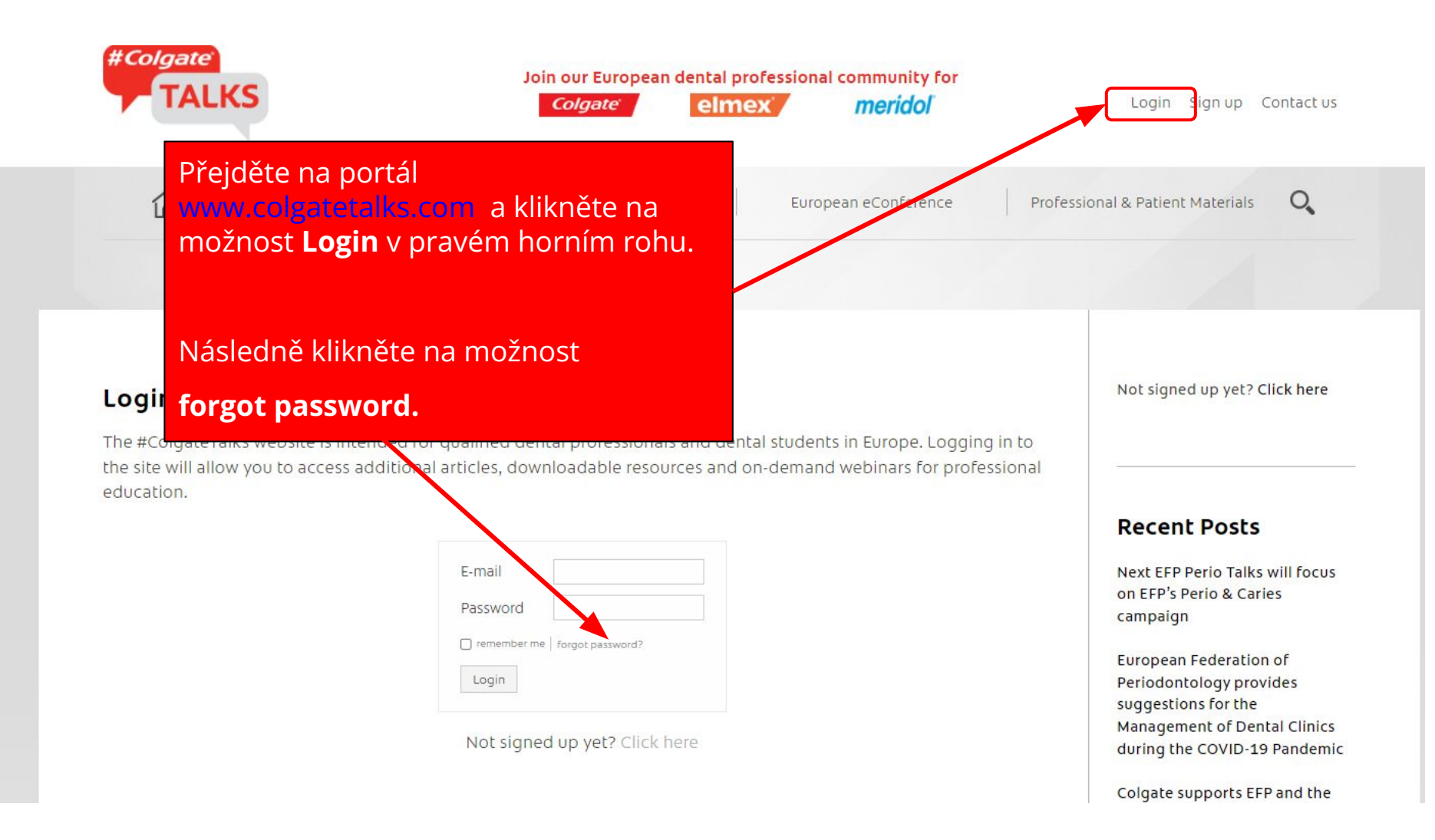

Zadejte svůj e-mail a bude Vám zaslán link na resetování hesla.

### Login

The #ColgateTalks website is intended for qualified dental professionals and dental students in Europe. Logging in to the site will allow you to access additional articles, downloadable resources and on-demand webinars for professional education.

| E-mail |                    |
|--------|--------------------|
|        | Deal to Innin Same |

Not signed up yet? Click here

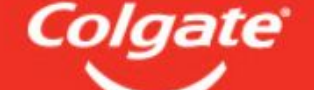

Hello Jana Novakova

Please click the link to reset your password:

#### Reset link

Enjoy your next visit to ColgateTalks.com!

If you did not make this request or if you believe an unauthorized person has accessed your account, feel free to <u>Contact Us</u>

Takto vypadá e-mail na obnovu hesla, prosím klikněte na možnost **Reset link.** 

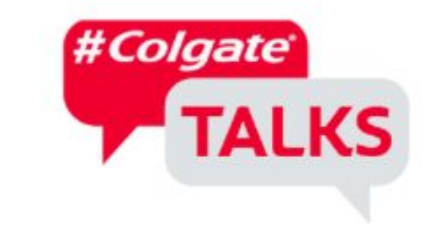

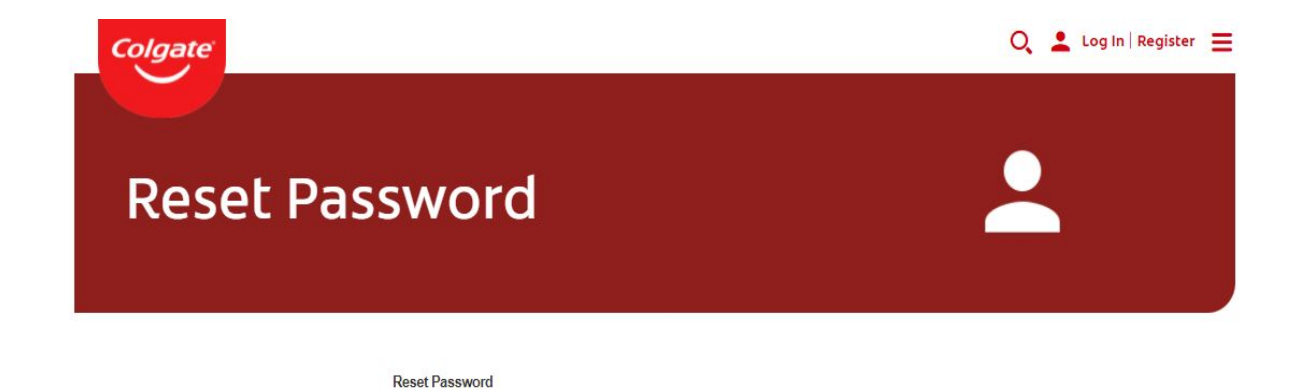

Po přesměrování se Vám zobrazí tato stránka, zadejte své heslo a zopakujte jej. Heslo by mělo obsahovat nejméně 8 znaků, velké a malé písmeno, číslici a speciální znak (např. \*+@#).

Následně klikněte na **Submit.** 

|            | TALKS                       |
|------------|-----------------------------|
|            |                             |
|            |                             |
|            | Please enter a new password |
| New pass   | word: *                     |
|            |                             |
|            |                             |
| Confirm pa | assword: *                  |

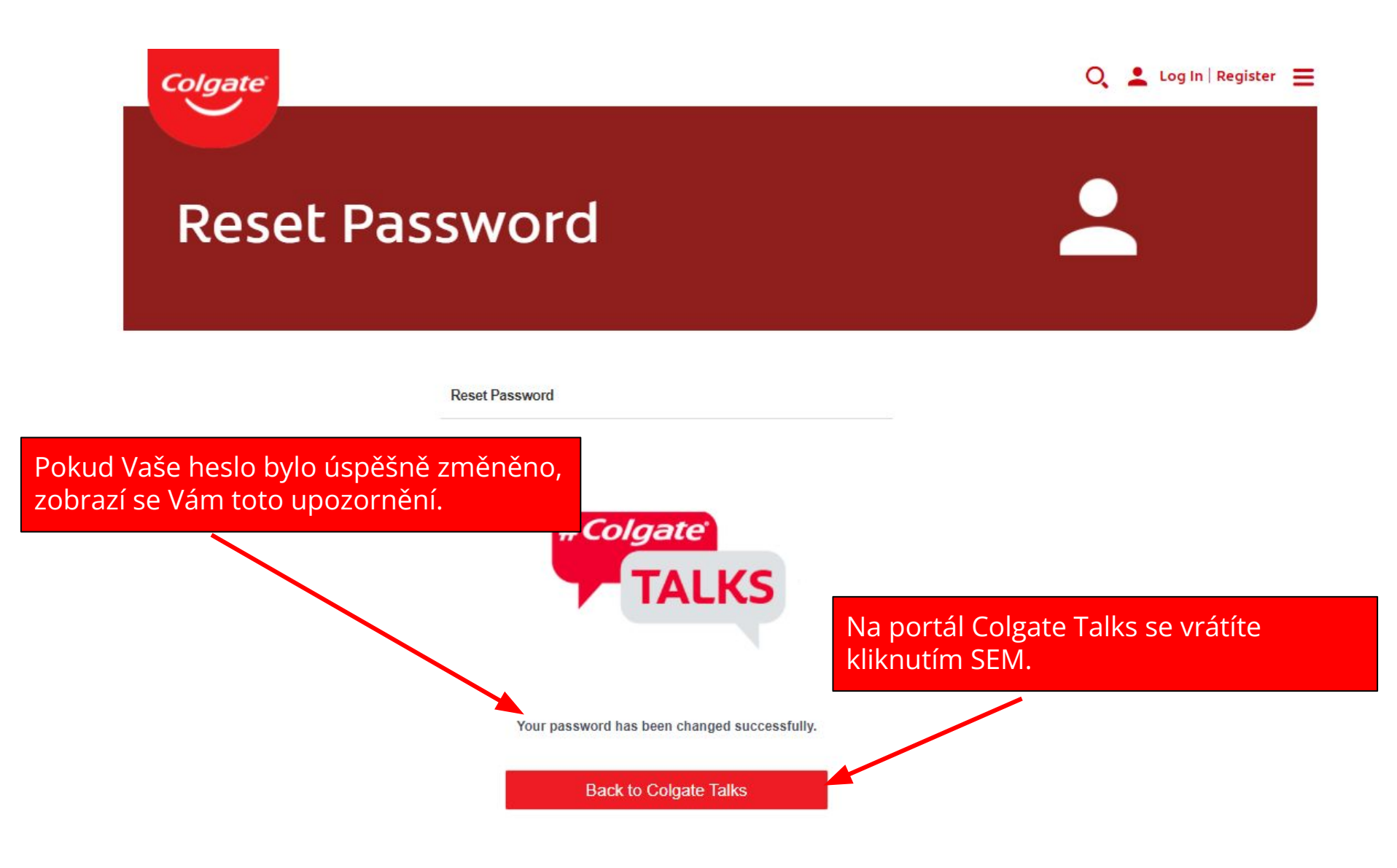

# AKTUALIZACE ÚDAJŮ

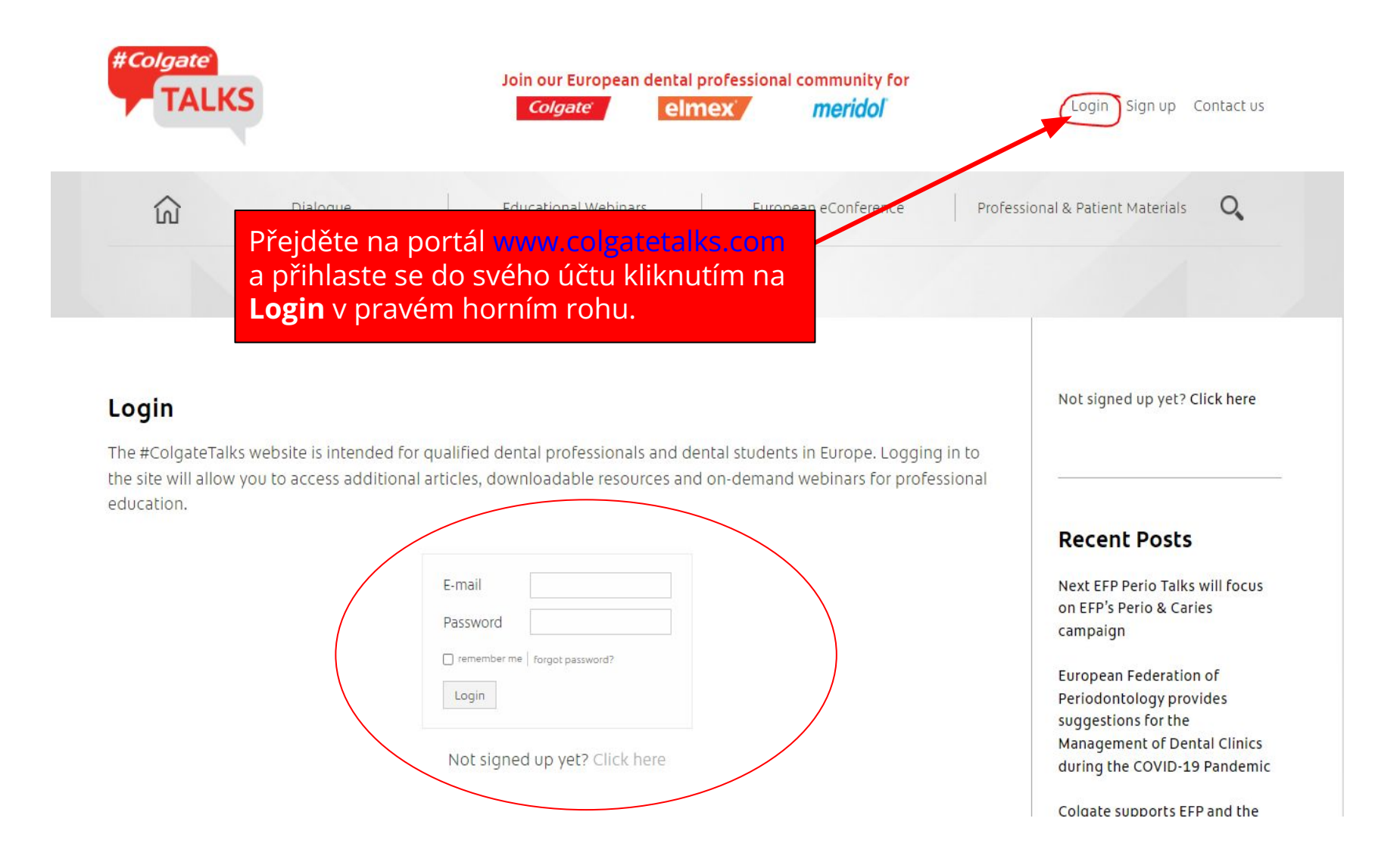

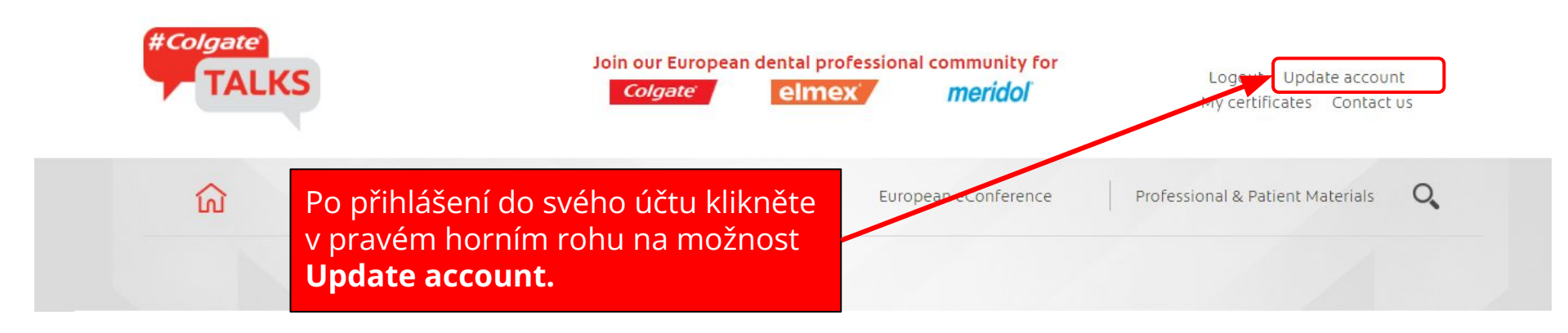

### Update account information

Account data

Aktualizujte své údaje podle tohoto vzoru, nezapomeňte prosím vyplnit svoji adresu a telefonní číslo – aby Vám mohla být úspěšně doručena zásilka, pokud se budete nacházet mezi prvními registrovanými na webinář.

Zvolte adresu pracoviště/bydliště, na kterou chcete zaslat balík. Studenti prosím nezadávejte adresu vaší školy.

Nezapomeňte prosím zaškrtnout také souhlasy s marketingovou komunikací.

Následně klikněte na **Submit** 

| Profession *                       | Dental Hygienist                          |
|------------------------------------|-------------------------------------------|
| First name *                       | Jana                                      |
| Last name *                        | Nováková                                  |
| Country of residence *             | Slovakia                                  |
| Professional License Number        | nepovinný údaj                            |
| University name                    | nepovinný údaj                            |
| Speciality                         | nepovinný údaj                            |
| Graduation Year                    | nepovinný údaj                            |
| Telephone                          | 0900 000 000                              |
| Dental Practice or Pharmacy name * | Ambulancia dentálnej hygieny Bc. Nováková |
| Address (first line) *             | Brečtanová 4958                           |
| Address (second line)              | nepovinný údaj                            |
| City *                             | Banská Bystrica                           |
| Postal code *                      | 000 00                                    |

We will handle your personal data in accordance with our Privacy Policy.

I confirm that I'm a qualified dental professional, dental student, other healthcare professional or a student in healthcare and I agree to the Terms of Usage of #ColgateTalks.\*

Want to receive useful information from us? Yes, please send me "Colgate" newsletters, promotions, market research surveys and/or discounts offers. I understand that I can withdraw my consent at anytime by clicking Contact Us

🗹 by sms

🗹 by email

Submit

### Pokud se Vám zobrazilo toto zelené upozornění, Vaše data byla úspěšně aktualizována. Děkujeme.

We will handle your personal data in accordance with our Privacy Policy.

I confirm that I'm a qualified dental professional, dental student, other healthcare professional or a student in healthcare and I agree to the Terms of Usage of #ColgateTalks.\*

Want to receive useful information from us7 Yes, please send me "Colgate" newsletters, promotions, market research surveys and/or discounts offers. I understand that I can withdraw my consent at anytime by clicking Contact Us

by sms

🗹 by email

| Data saved successfully |  |
|-------------------------|--|
| Submit                  |  |